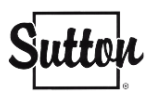

## Configurer vos courriels Sutton dans l'application de courriels avec Android

Si vous avez activé la double authentification sur votre compte Zoho (la nécessité de recevoir un code sur votre téléphone pour vous connecter), voici la procédure pour ajouter vos courriels Sutton sur votre appareil Android.

*Veuillez noter que comme il existe plusieurs applications pour Android, il se peut que les procédures varient d'une application à une autre.* 

### Étape 1 – Supprimer votre ancien compte (allez à l'étape 2 si cela ne s'applique pas à vous)

- 1. Rendez-vous dans votre application de courriels, dans votre compte Sutton.
- 2. Accédez à vos paramètres et recherchez l'option de « Supprimer le compte ».

Votre compte est maintenant supprimé sur votre téléphone (n'ayez craintes, vos courriels ne sont pas supprimés).

#### ETAPE 2 – Générez un mot de passe spécifique pour votre Android

Afin de configurer vos courriels sur votre téléphone, vous allez devoir créer un mot de passe spécifique à votre Android et non pas utiliser votre mot de passe Sutton habituel.

Pour cela, veuillez suivre les étapes suivantes.

- Connectez-vous à votre compte de courriels Sutton sur <u>Zoho</u> sur votre ordinateur.
- Cliquez sur l'icône de la photo de profil située dans le coin supérieur droit.

🖸 E-mail

Q E-mail 🗸 | Recherche ( / )

Cliquez sur Mon Compte

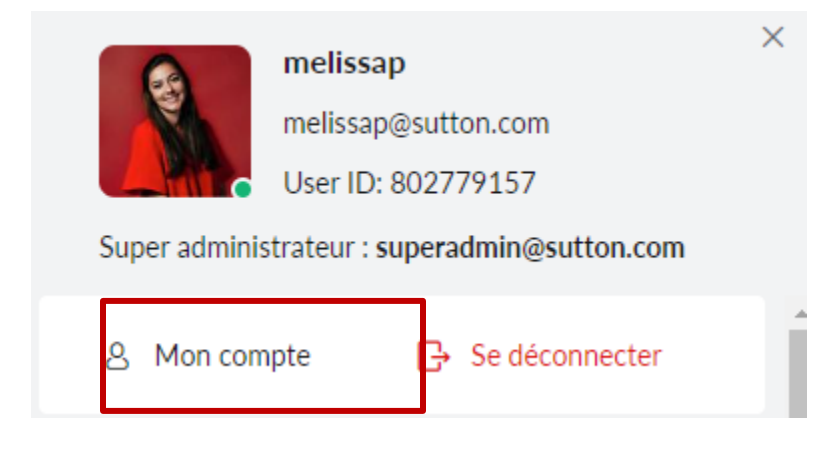

- Dans le menu de gauche, cliquez sur la deuxième icône, "Sécurité" Faites défiler la page jusqu'à ce que vous trouviez "Mot de passe spécifique à l'application".
- Cliquez sur l'onglet "Générer un nouveau mot de passe".

| Mots de passe spécifiques à l'application<br>Autorisez les applications tierces, comme les clients de messagerie, à accéder à votre compte avec des mots de passe uniques plutôt qu'en utilisant le mot de passe de votre compte. |
|----------------------------------------------------------------------------------------------------|
|                                                                                                    |
| Utilisez des mots de passe spécifiques à l'application au lieu du mot de passe de votre                                                                                                    |
| compte pour accéder à votre compte Zoho à partir d'applications de tierces parties                                                                                                    |
| Géné er un nouveau mot de passe                                                                                                    |

• Saisissez le nom de l'application (ici Android) que vous souhaitez ajouter et cliquez sur "Générer".

# Mots de passe spécifiques à l'application

Saisissez le nom de l'application pour laquelle vous voulez finir le mot de passe spécifique. Vous ne pourrez accéder à cette application qu'avec le mot de passe spécifique à l'application configuré.

|               | Entrer le nom de l'application |  |
|---------------|--------------------------------|--|
| $\rightarrow$ | Android                        |  |
|               |                                |  |
|               | Générer                        |  |

• Comme il s'agit d'une opération sensible, veuillez entrer de nouveau votre mot de passe de courriels Sutton en cliquant sur "cliquez ici" (lettres bleues et surlignées).

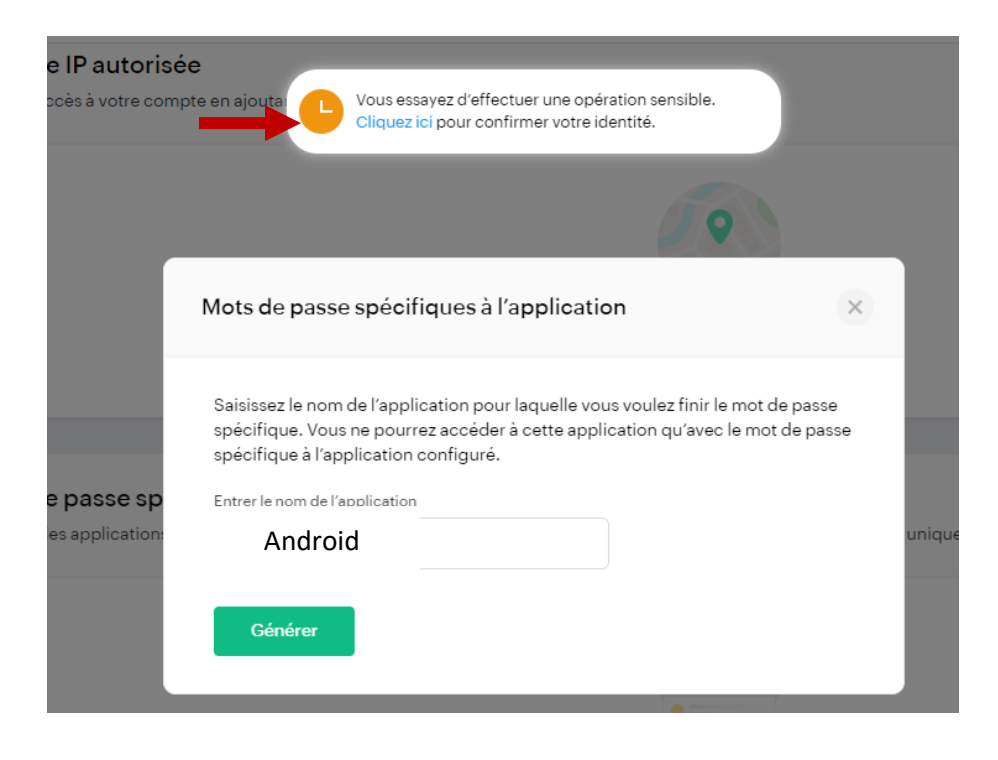

• Vérifiez votre identité en saisissant votre mot de passe et en cliquant sur "Confirmer le mot de passe".

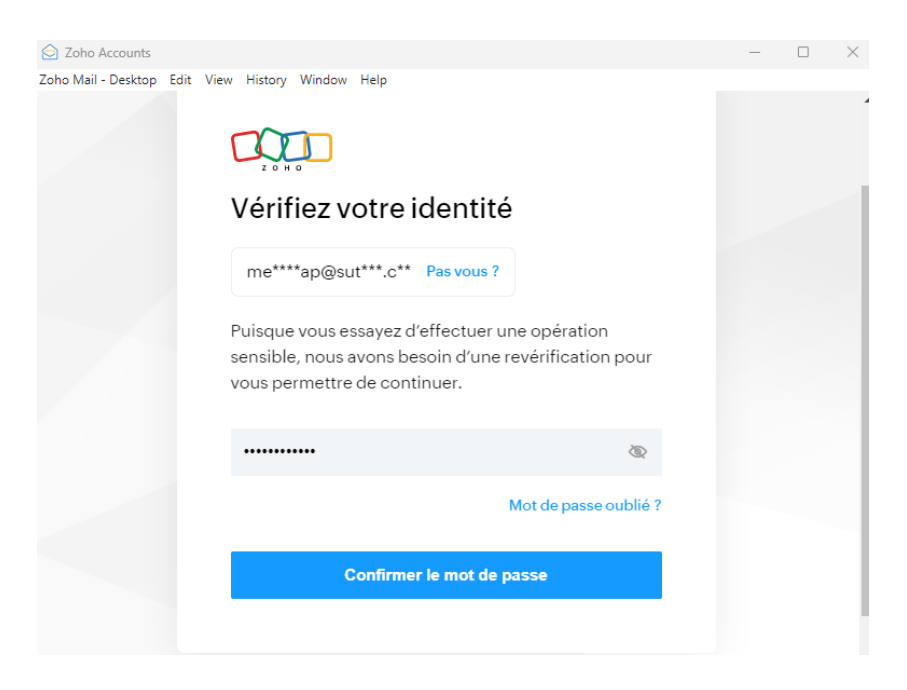

• Votre mot de passe spécifique pour votre Android sera généré et pourra être utilisé pour vous connecter à partir de l'application mail de votre téléphone.

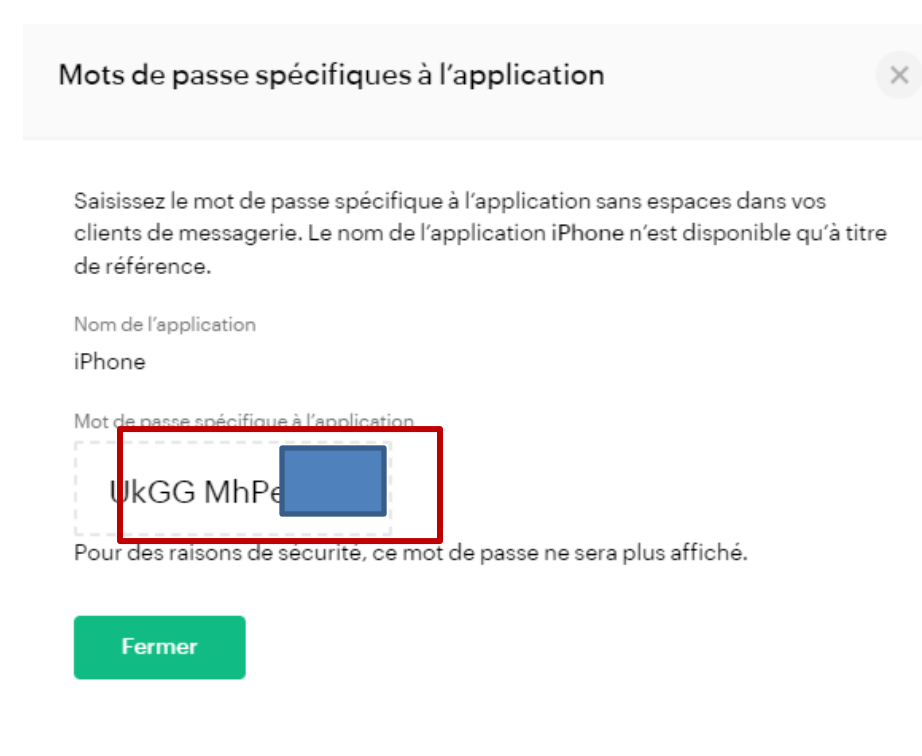

Nous vous invitons à le copier / coller sur un document word ou une note pour ne pas le perdre.

#### Étape 3 - Ajouter votre compte de courriels Sutton dans l'application de courriels de votre choix

1. Dans votre compte Zoho Mail, cliquez sur Q Notes - Rechercher (/) ♤ l'icône de paramètres dans la barre à droite (premier icône en haut). Un pop-up avec des √ Filtrer par ↑↓ Trier par Paramètres ֎ options devrait apparaître. Ø 5 2. Dans le menu d'options à gauche, E-mail ~ Système sélectionnez « Comptes de messagerie », soit Q Recherche Pendant le démarrage l'avant dernière option sous « E-MAIL ». γ Filtres O Me conduire dans E-mail ~ Boîte de réception ~ Reprendre où j'en étais Absent(e) du bureau Listes Antispam Tous les onglets qui étaient laissés ouverts dans la session précédente seront restaurés lorsque vous vous connectez à nouveau à Zoho Mail. ↑↓ Importer/Exporter les ... න Envoyer un e-mail com... Langue d'affichage ≪ Partage et délégation ∨ Français (French) @ Comptes de messagerie ≗… Signature 

3. Assurez-vous que l'Accès IMAP est coché.

| IMAP                                |                  |  |  |
|-------------------------------------|------------------|--|--|
| Accès IMAP                          |                  |  |  |
| Effacer automatiquement les e-mails |                  |  |  |
| Inclure des e-mails archivés        |                  |  |  |
| Paramètres du dossier               |                  |  |  |
| Paramètres du dossier de lancement  |                  |  |  |
| Configuration du serveur IMAP       |                  |  |  |
|                                     | Serveur/Hôte     |  |  |
| Dans                                | imappro.zoho.com |  |  |
| Dehors                              | smtppro.zoho.com |  |  |

Port

993

465

Mode

SSL

SSL

En savoir plus

- 4. Rendez-vous ensuite dans l'application et sélectionnez l'option d'ajout d'un nouveau compte.
- 5. Dans les options d'applications (Gmail, Yahoo, Outlook, etc.) sélectionnez l'option « Autre ».
- 6. Entrez les informations demandées :
  - Courriel : votre adresse courriel Sutton (@sutton.com)
  - Nom d'hôte (réception) : imappro.zoho.com
  - Nom d'utilisateur (même s'il est écrit "Optionnel", vous devez l'entrer): encore une fois votre adresse courriel Sutton (@sutton.com)
  - Mot de passe : votre mot de passe de courriels Sutton (vous devez l'entrer même s'il est écrit "optionnel")
  - Port : 993
  - Sécurité / Mode : SSL
  - Nom d'hôte (envoi) : smtppro.zoho.com
  - Port : 465
  - Sécurité / Mode : SSL
- Lorsque vous avez terminé, cliquez sur « Connexion » ou le bouton qui vous invite à continuer.
- 8. Suivez les étapes demandées sur votre téléphone. La vérification et la configuration peut prendre un certain temps.

Vous avez maintenant accès à vos courriels sur votre appareil Android.

 Ajouter un autre compte Connexion Courriel Courriel imap.example.com Nom d'hôte Nom d'utilisateur Si différent du courriel Mot de passe 🔌 Mot de passe 993 Port Sécurité Auto Nom d'hôte smtp.example.com Nom d'utilisateur Optionnel Mot de passe Optionnel 🗞 465 Port Auto Sécurité Paramètres avancés